## How to buy tickets on line:

- 1. Click the event link provided by the Chicago Club. thechicagoclublwv.com/pac
- 2. Pick the event or series of events you want to purchase.
- 3. Arrive at event page, click "Sign In" located in the upper right hand corner:

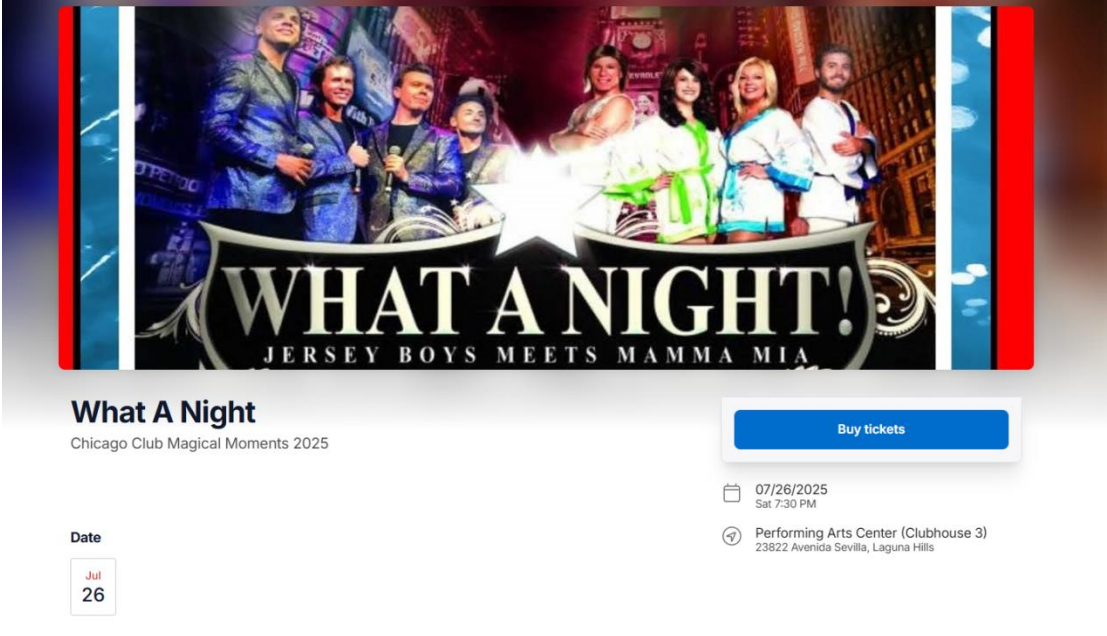

4. You will be redirected to the log on page for <u>www.lagunawoodsvillage.com</u>:

|       | Laguna Woods Village"                                                                             |  |
|-------|---------------------------------------------------------------------------------------------------|--|
| EEEEE | Enter e-mail address Password  Iterative rec VMS Employee Login Register Account Forgot Password? |  |
|       | O Laguna Woods Village 2025 Terms of Use   Privacy Policy                                         |  |

- 5. Enter your PRIMARY EMAIL ADDRESS (the one you have on record with Resident Services) and password. If you have never logged on before, the website will ask you to create an account. It already has your PRIMARY email address on record. You will need to verify your email address and it will prompt you create a password.
- 6. After successful log in to website you will be redirected to the event page, where you will now be able to access the sale. Click "Buy tickets":

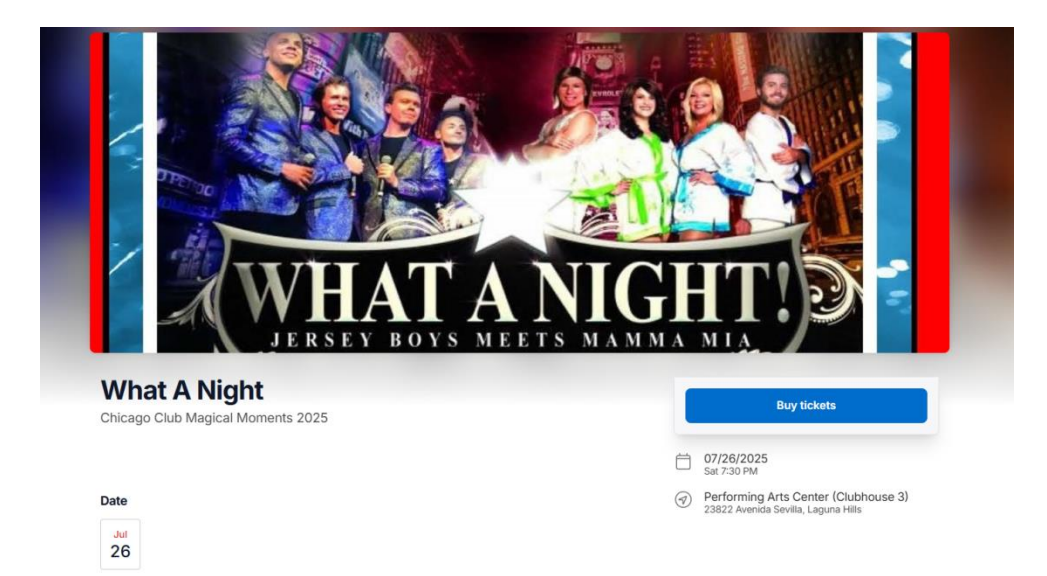

7. Select your seat(s) from the seat map. Available seats are in color, sold seats are grey:

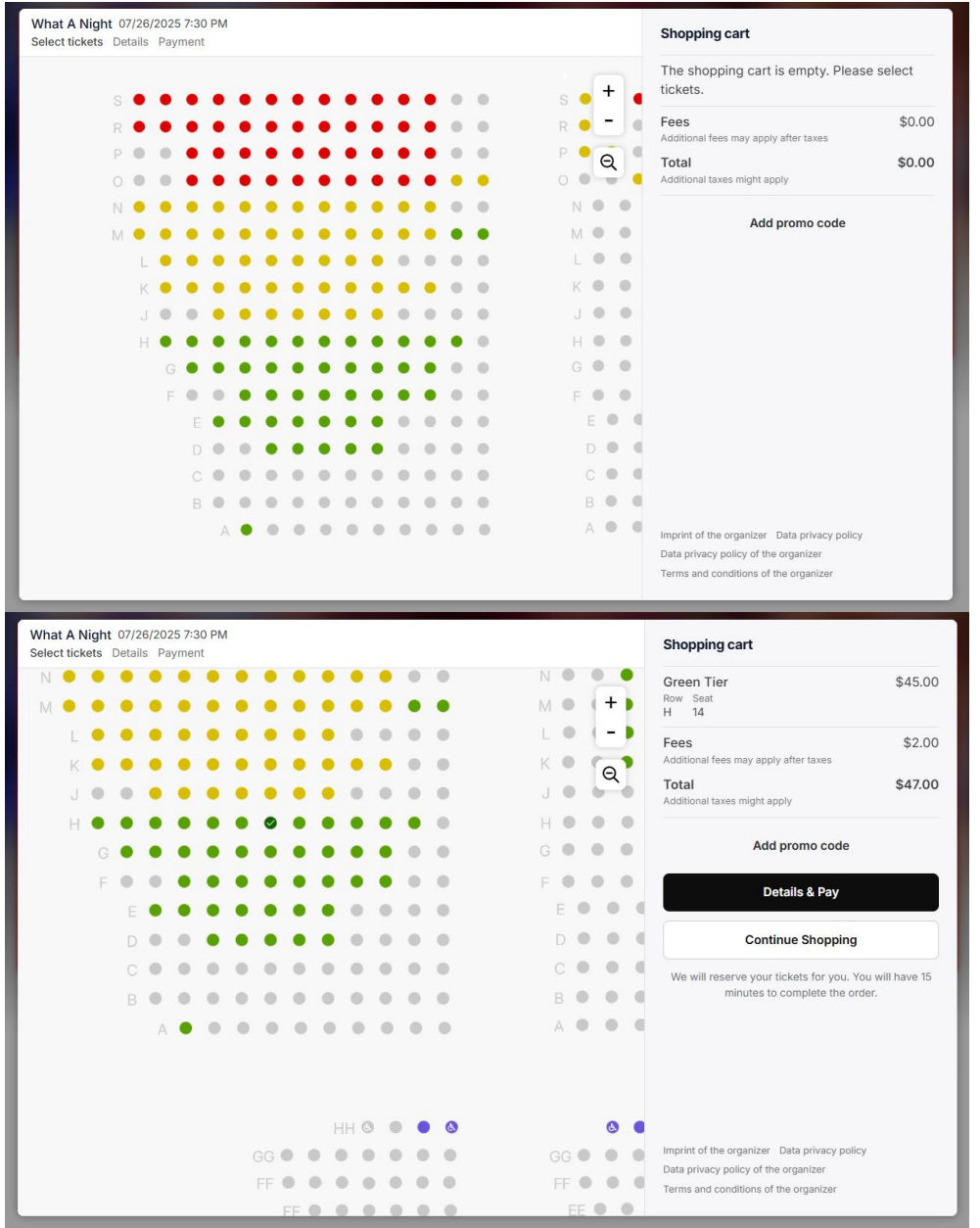

8. Your information should be prefilled, but if it is not or is incorrect, please fill it out:

| shopping cart                                  |                   | Order with G Pay<br>Your details                                                               |                                                                                            |                                                                                                    |
|------------------------------------------------|-------------------|------------------------------------------------------------------------------------------------|--------------------------------------------------------------------------------------------|----------------------------------------------------------------------------------------------------|
| Cart expires in 13m 49s                        |                   |                                                                                                |                                                                                            |                                                                                                    |
|                                                |                   | Name                                                                                           |                                                                                            |                                                                                                    |
| What A Night<br>07/28/2025 7:30 PM             |                   | Company (optional)                                                                             |                                                                                            |                                                                                                    |
| Green Tier<br>Row Seat<br>H 14                 | \$45.00<br>Remove | First name<br>John                                                                             |                                                                                            | Last name<br>Smith                                                                                                    |
| Fees                                           | \$2.00            | Your email address                                                                             |                                                                                            |                                                                                                    |
| Other fees<br>Fees after applied taxes         | \$2.00            | Email address Repeat E<br>johnsmith@yahoo.com johnsmit                                         |                                                                                            | Repeat Email address<br>johnsmith@yahoo.com                                                                                                    |
| Taxes                                          | \$0.00            | Your address                                                                                   |                                                                                            |                                                                                                    |
| Subtotal                                       | \$47.00           | Wnited States                                                                                  |                                                                                            |                                                                                                    |
| <b>Fotal</b><br>Additional taxes might apply . | \$47.00           | Street and house number<br>Any Street                                                          |                                                                                            |                                                                                                    |
|                                                |                   | Zip code<br>92637                                                                              | City<br>Laguna W                                                                           | pods                                                                                                    |
|                                                |                   | California                                                                                     |                                                                                            |                                                                                                    |
|                                                |                   | By clicking on "Proceed to pa<br>You acknowledge that you ha<br>your information will be share | ryment" you agree to the<br>rive read the <b>7 Privacy P</b><br>id with the organizer with | $\mathcal A$ General Terms and Conditions of the Organizer.<br>Slicy and the $\mathcal A$ Privacy Policy of the Organizer and agree th<br>hin the terms of these policies. |
|                                                |                   | Proceed to payment                                                                             |                                                                                            |                                                                                                    |

9. Complete your purchase. Credit Card and \$2 service fees apply. Your tickets will be emailed to you.